## Configurer sa signature Sciences Po sur Gmail

Prise en main Google APPS - signature

La création de la signature Sciences Po se fait en 3 étapes :

- 1. Il convient d'abord de récupérer le modèle de signature sur l'intranet de la direction de la communication,
- 2. ... puis de copier-coller ce modèle dans une nouvelle signature Gmail,
- 3. ... et enfin d'ajouter le lien vers le logo de Sciences Po dans la signature.

## Récupérer le modèle de signature Sciences Po

- Accéder à <u>la page « modèles de documents »</u> du site intranet de la direction de la communication (<u>http://intranet.sciences-po.fr/services/dc/modeles/index.html</u>),
- Dans la section « Signature de mail », cliquer sur « Télécharger le fichier zip » :

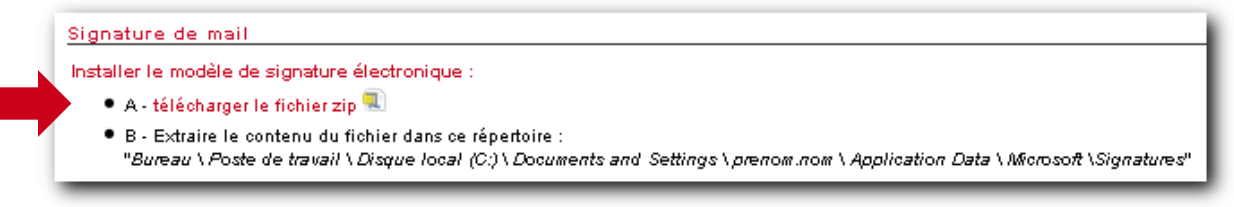

• Dans la fenêtre qui s'ouvre, choisissez l'option d'ouverture du fichier. Par exemple :

| Ouverture de Modele_Signature.zip                                                              |    |
|------------------------------------------------------------------------------------------------|----|
| Vous avez choisi d'ouvrir :                                                                    |    |
| 👔 Modele_Signature.zip                                                                         |    |
| qui est un fichier de type : zip File (3,7 Ko)<br>à partir de : http://intranet.sciences-po.fr |    |
| Que doit faire Firefox avec ce fichier ?                                                       |    |
| Ouvrir avec Parcourir                                                                          |    |
| ○ Enregistrer le fichier                                                                       |    |
|                                                                                                |    |
|                                                                                                |    |
|                                                                                                |    |
| OK Annul                                                                                       | er |

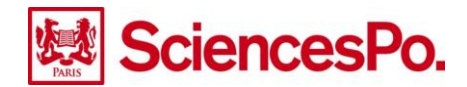

 Dans le dossier qui s'ouvre, effectuer un double clic sur le fichier « modele\_signature.htm » afin de l'ouvrir

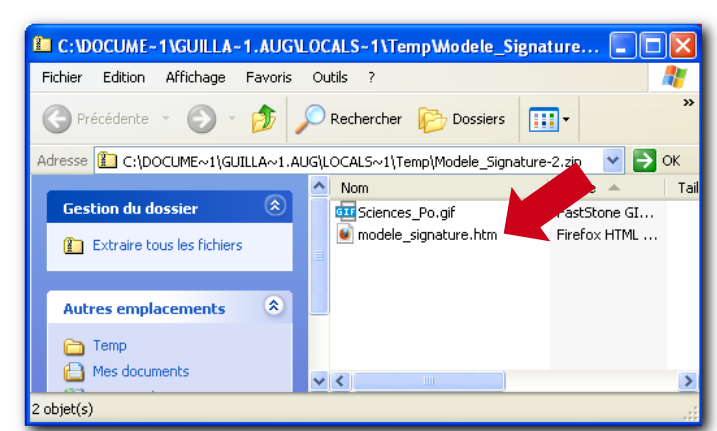

 Le modèle de signature s'affiche dans une page web. Sélectionner et copier l'intégralité du texte :

| Prénom Nom                                               |  |
|----------------------------------------------------------|--|
| Fonction                                                 |  |
| prenom.nom@sciences-po.fr                                |  |
| Sciences Po                                              |  |
| Direction                                                |  |
| 27 rue Saint-Guillaume 75337 Paris cedex 07 France       |  |
| T/ +33 (0)1 45 49 <u>XX XX - F/ +33 (0)1 45 49 XX XX</u> |  |
| www.sciences-po.fr                                       |  |
|                                                          |  |

## Coller le modèle dans une nouvelle signature Gmail

• Accéder aux paramètres de votre messagerie Google Apps :

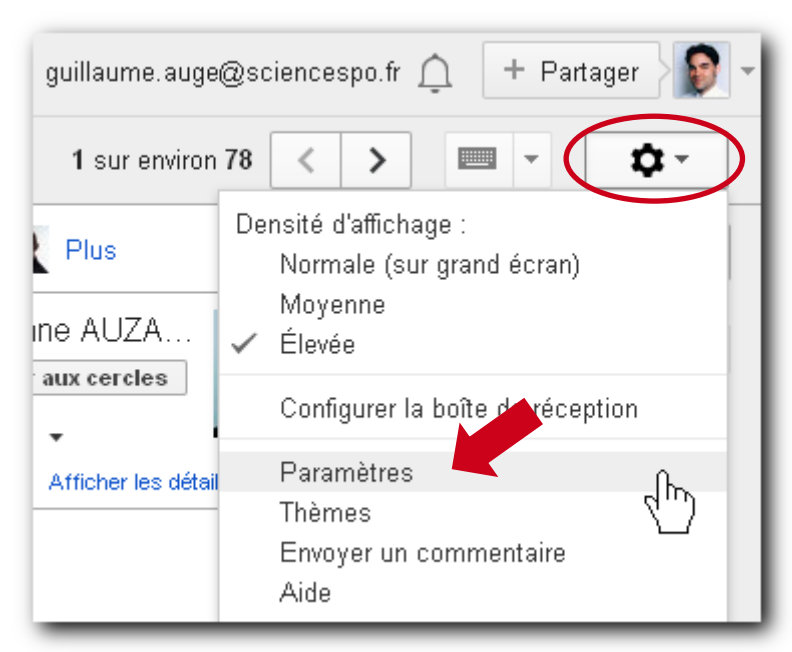

Dans la rubrique « Signature », choisir le compte Sciences Po, et coller le modèle de signature préalablement copié, dans la zone de texte :

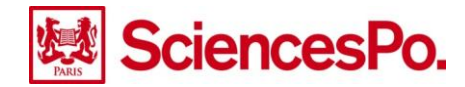

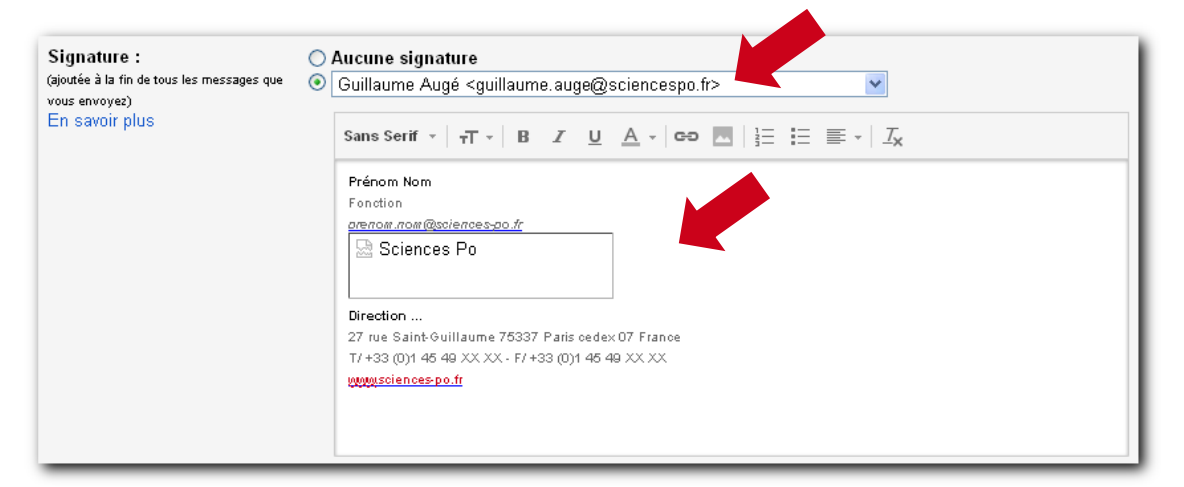

Mettre à jour les données personnelles comme le Prénom, le Nom, la Fonction etc. ATTENTION, votre nouvelle adresse email ne contient plus de tiret (<u>prenom.nom@sciencespo.fr</u>). De même, il convient de modifier le lien vers le portail de Sciences Po en supprimant le tirer (www.sciencespo.fr)

## Ajouter le lien vers le logo de Sciences Po

Une fois le modèle inséré et personnalisé dans la zone de texte de la signature, sélectionner le rectangle se trouvant à la place du logo Sciences Po et le supprimer.

Si ce n'est pas déjà le cas, positionner le curseur sous l'adresse email de la signature, à l'endroit où il convient d'insérer le logo de Sciences Po.

Cliquer sur le bouton d'insertion d'une image :

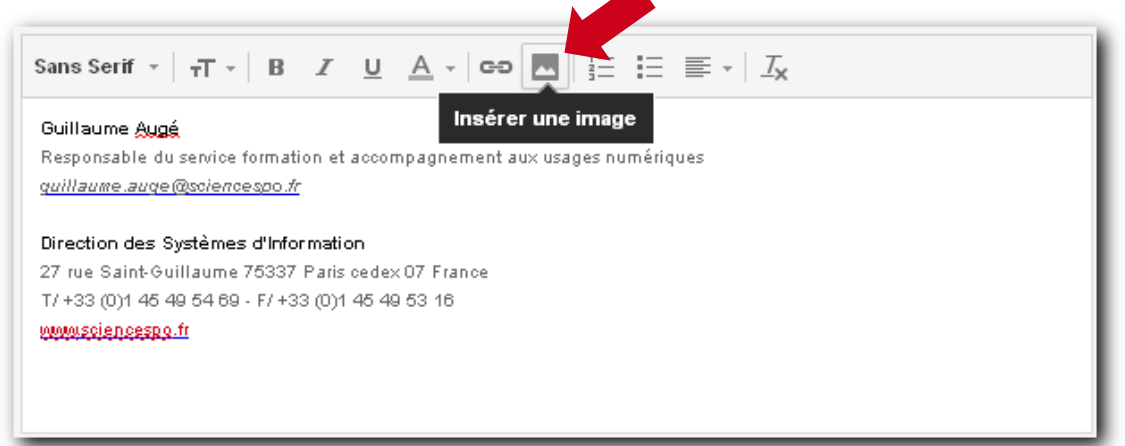

Dans la zone « URL de l'image », saisir http://www.sciencespo.fr/Sciences\_Po.gif

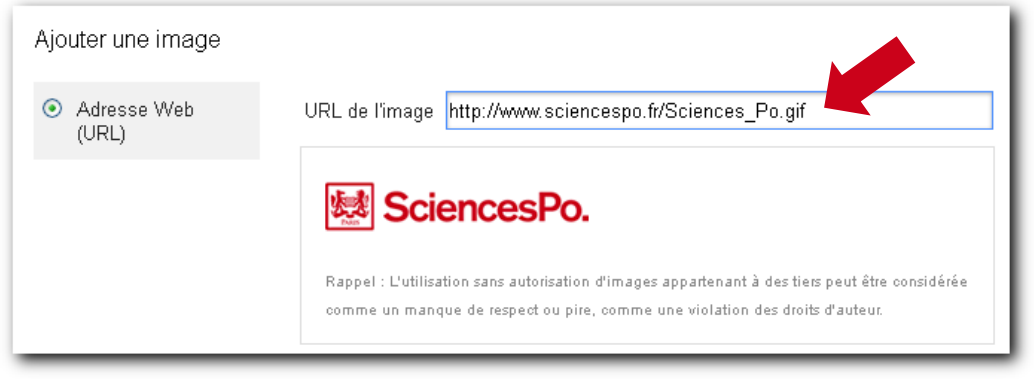

• Cliquer sur Ok, puis cliquer sur « Enregistrer les modifications » en bas de la page des paramètres.

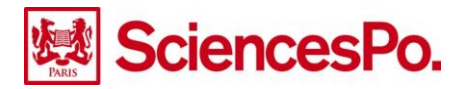